## 農產業天然災害現地照相 APP

## 二轉土地查詢功能測試結果

一、開啟農災 APP 後,「設定 >2 轉土地查詢」項下,提供查詢使用 需求之開關 (預設關閉),查詢前須「開啟」。

| 設定                                                 |    |
|----------------------------------------------------|----|
| 離線底圖下載                                             | >  |
| 離線地籍圖下載                                            | >  |
| 儲存後返回                                              | 地圖 |
| 調查專案                                               | >  |
| 2轉土地查詢                                             | 關閉 |
| 2轉地   前往唐 開啟 開閉   聯絡我 開助 開閉   登出 版本號 1.3.3 (1.3.3) | >  |
| 地圖 相簿                                              |    |

二、2轉土地查詢功能「開啟」後,須在有網路連線狀態,才能進行 查詢。有兩個方式可查詢。

(一)直接到農地以 APP 定位,常按地圖進行查詢。

(二)於地圖搜尋 ⑦ 功能,輸入欲查詢之地段號,進行2轉土地查 詢(可無需到農地現場)。

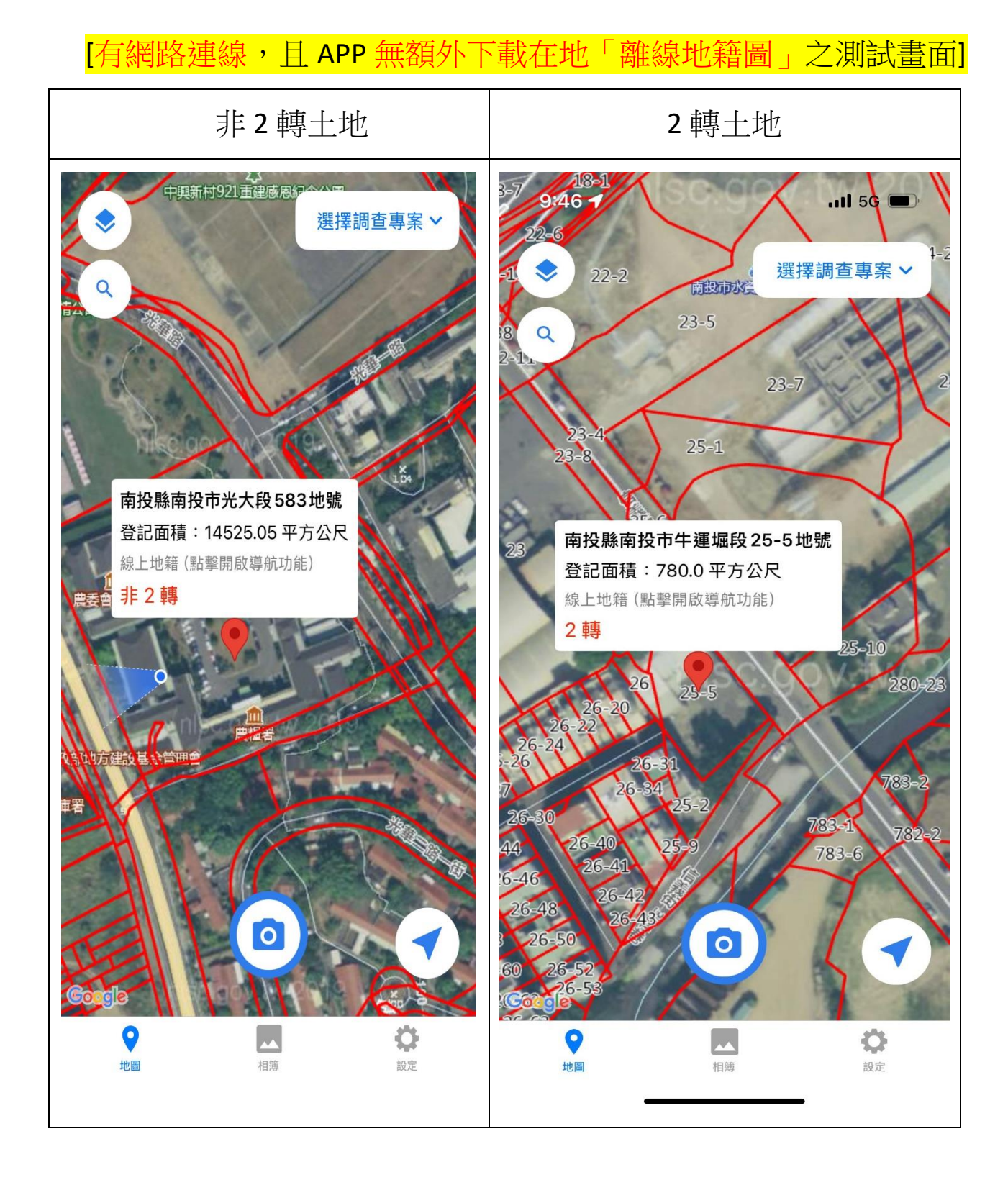

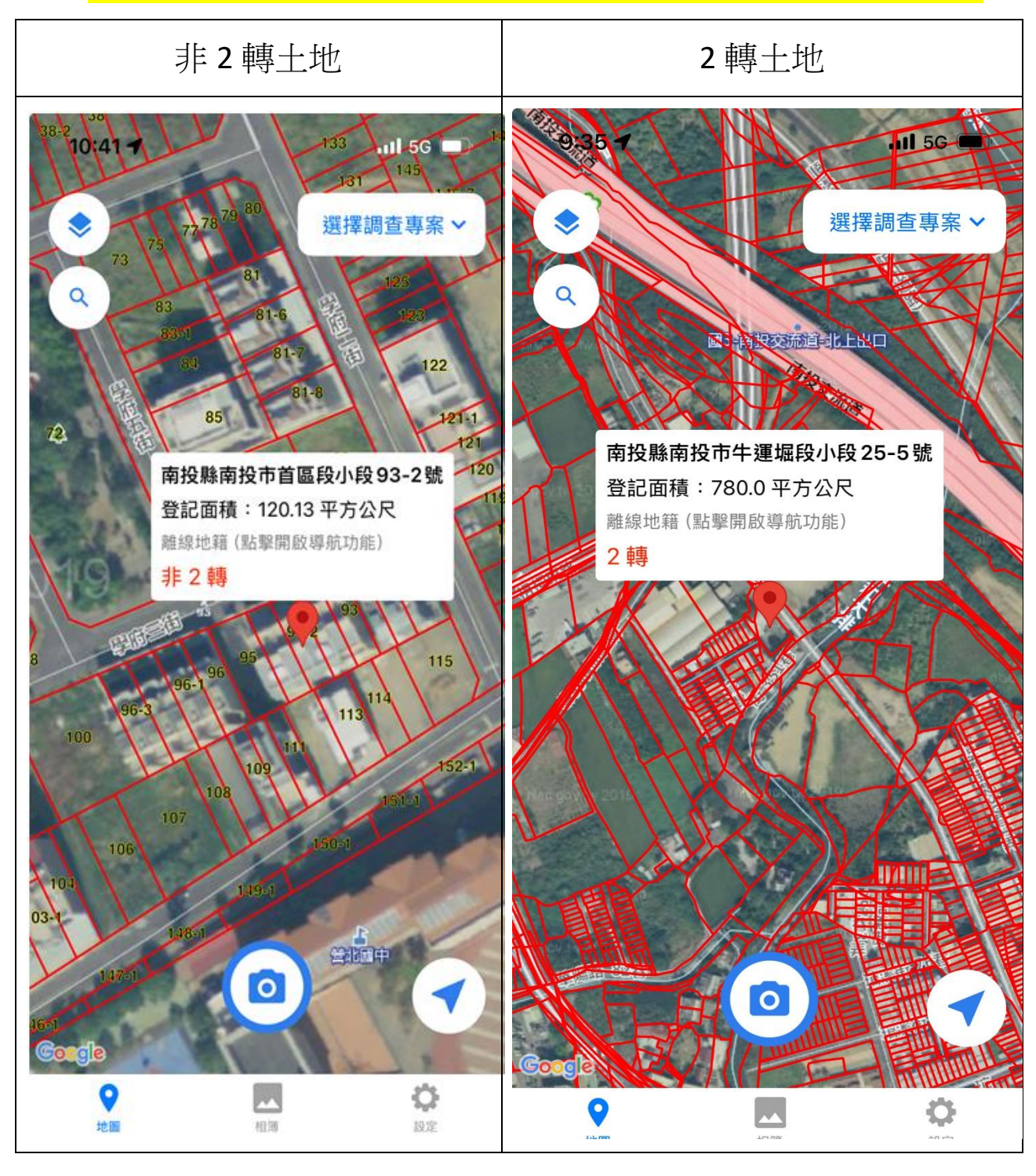

## [有網路連線,且 APP 有下載在地「離線地籍圖」之測試畫面]

## [無網路連線] 狀態下,常按地圖會出現「無網路」之提示

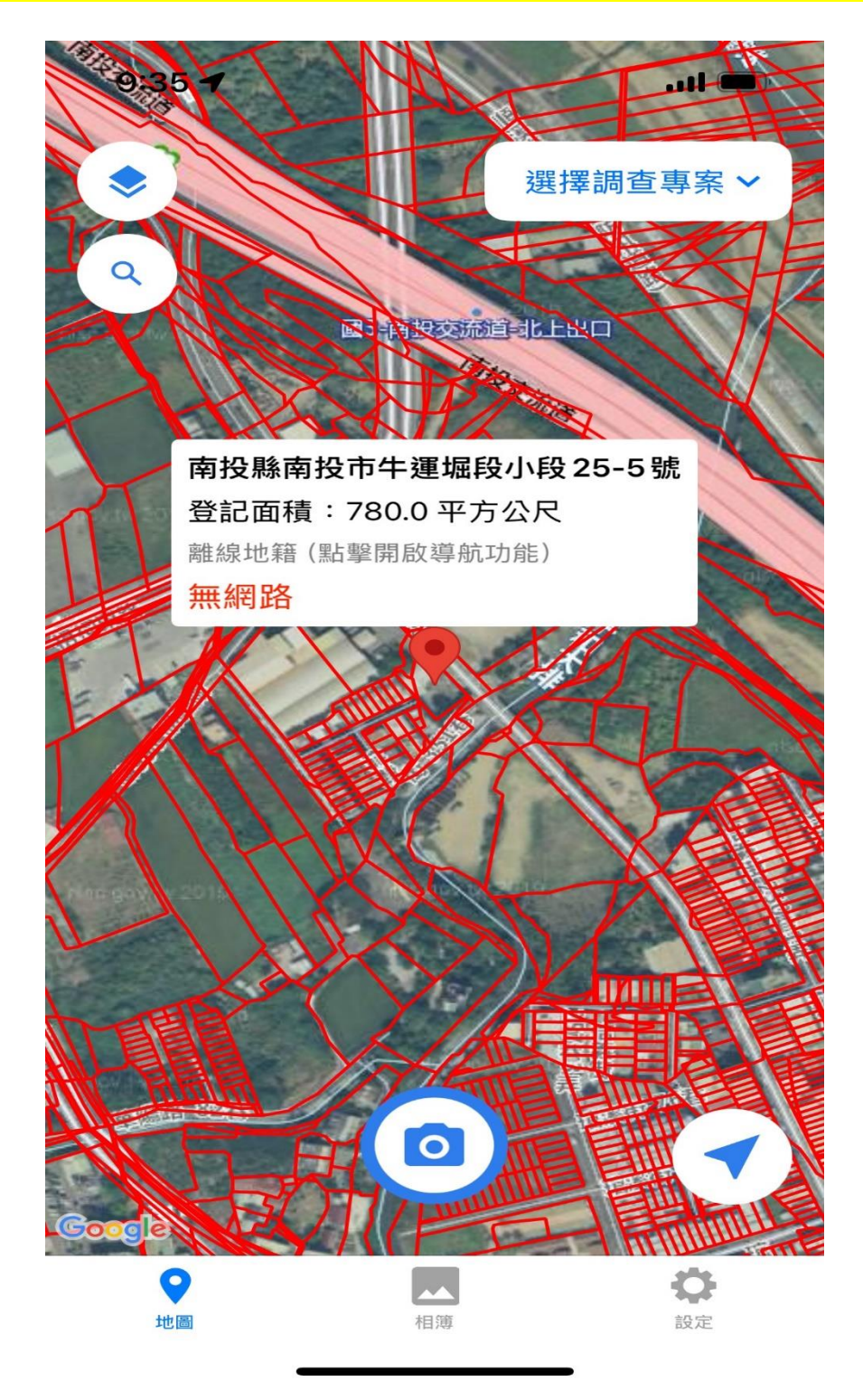